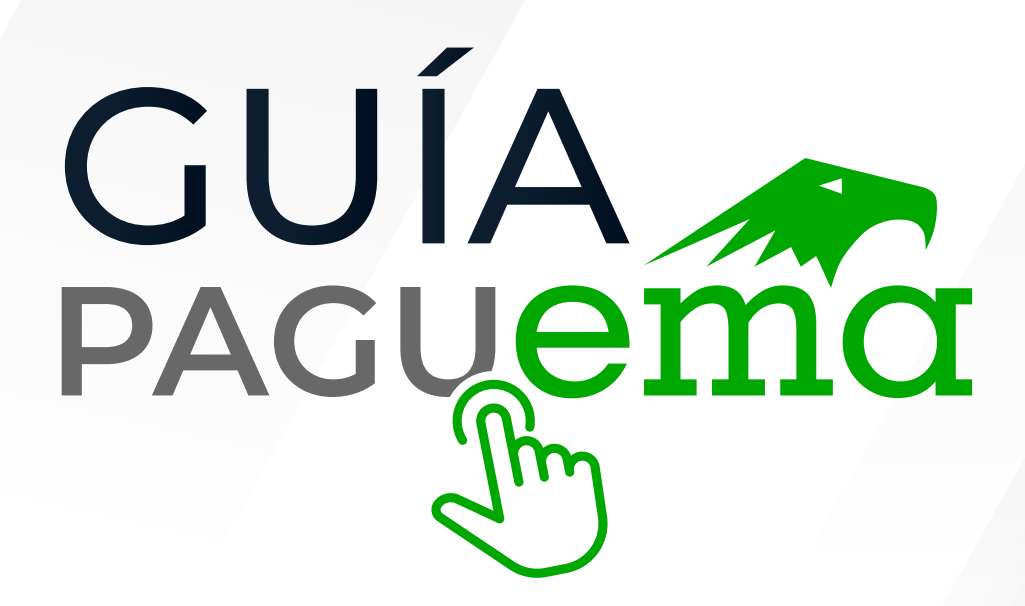

Ahora pagar tus servicios de **Acreditación** es más fácil

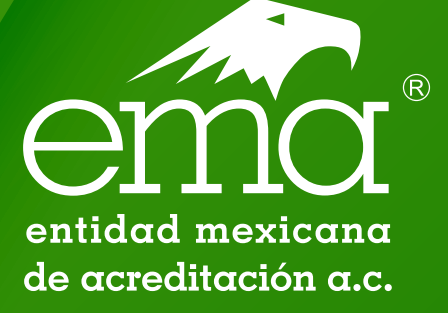

www.ema-pagosenlinea.com

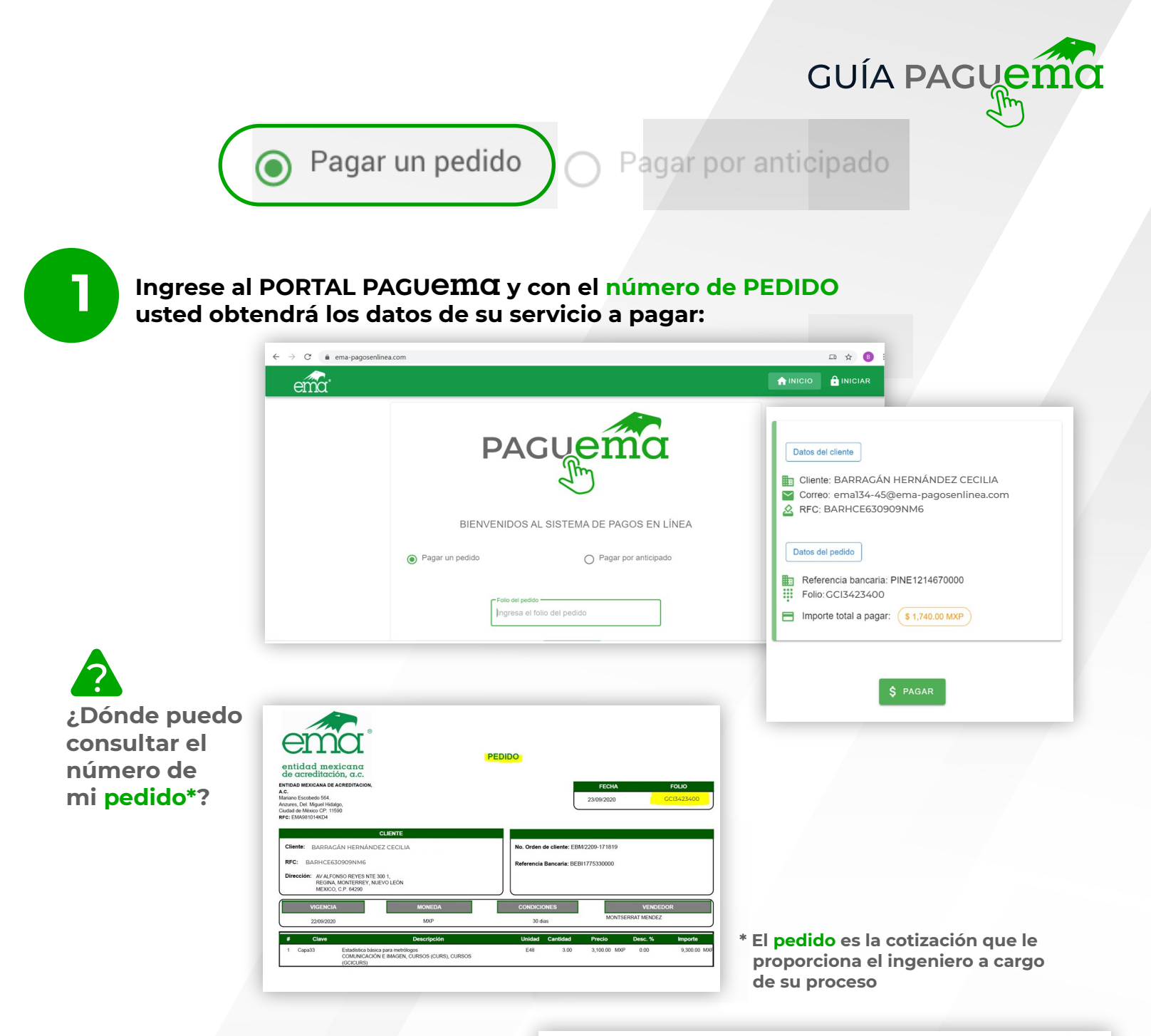

De clic en el botón PAGAR, verifique su importe y el número de pedido, después ingrese su correo electrónico y teléfono, para que el banco le mande su comprobante al momento que realice el pago.

De clic en CONTINUAR.

| DAT               | OS PRINCIPALES           | PORTAL DE PAGOS   |          |     |  |
|-------------------|--------------------------|-------------------|----------|-----|--|
| Folio             |                          | GCI3423400        |          |     |  |
| Referencia        |                          | EMA12146          |          |     |  |
| Concepto del pago |                          | PAGO EN LINEA     |          |     |  |
| mporte a pagar    |                          | \$                | 1,740.00 | MXN |  |
| FAV               | OR DE COMPLET            | AR LA INFORMACIÓN | le.      |     |  |
| *Corre            | o electrónico personal:  | xxxxxx@abc.com    |          |     |  |
| *Número d         | e teléfono a 10 dígitos: | 55-55-55-55-55    |          |     |  |

BBVA

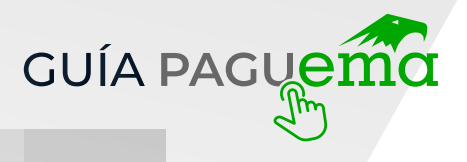

Pagar por anticipado

Revise que estén correctos sus datos y seleccione un medio de pago.

|                                        |                                  |              | BBVA                  |
|----------------------------------------|----------------------------------|--------------|-----------------------|
| Entidad Mexicana de Acreditación : BAR | RRAGÁN HERNÁNDEZ CECILIA         |              | 03/09/2020 9:08:03 PI |
| ſ                                      | DATOS PRINCIPALES PORTAL DE PAGO | S            |                       |
| Folio<br>Referencia                    | GCI3423400<br>EMA12146           |              |                       |
| Concepto del pago<br>Importe a pagar   | PAGO EN LINE/<br>\$              | 4<br>1740.00 | MXN                   |
|                                        | SELECCIONE UN MEDIO DE PAGO      |              |                       |
| Visa/Mastercard                        | Cheque En Linea                  |              | O Sucursal            |
| CIE Interbancario                      |                                  |              |                       |

Cuando usted termina el proceso de pago por el sistema PAGUEMO no es necesario enviar el comprobante a EMO, debido a que el sistema ya lo registró.

| Este sistema acepta                                                                                     |                                  | SELECCIONE UN MEDIO DE PAGO |            |
|----------------------------------------------------------------------------------------------------|----------------------------------|-----------------------------|------------|
| todas las tarjetas Visa<br>y Mastercard.                                                                | Visa/Mastercard                  | Cheque En Línea             | ⊖ Sucursal |
| *Para pagos con tarjetas<br>American Express se<br>debe de utilizar la liga<br>proporcionada de PayPal. | etEInterbancer<br>ElEInterbancer |                             |            |

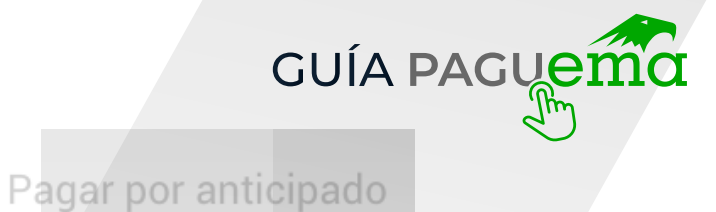

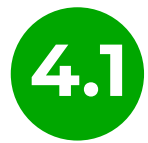

### Debe ingresar los datos de su tarjeta:

|                                      |                             |                         |                     | BBVA                      |
|--------------------------------------|-----------------------------|-------------------------|---------------------|---------------------------|
| Entidad Mexicana de Acredita         | ICIÓN BARRAGÁN HERNÁNDE     | EZ CECILIA              |                     | 03/09/2020 9:17:5         |
|                                      | DATOS PRINCIPALES           | PORTAL DE PAGOS         |                     |                           |
| Folio<br>Referencia                  |                             | GCI3423400<br>EMA12146  |                     |                           |
| Concepto del pago<br>Importe a pagar |                             | PAGO EN LINEA<br>\$     | 1740.00             | MXN                       |
|                                      | FAVOR DE COMPLETA           | AR LA INFORMACIÓN       |                     |                           |
|                                      | Pago en una s               | ola exhibición          |                     |                           |
|                                      | *Nombre del titular:        | Nombre Cliente Completo |                     |                           |
|                                      | *Número de tarjeta:         | 1111                    | Verified by<br>VISA | MasterCard.<br>SecureCode |
|                                      | • Vigencia (mes/año):       | 9 V 2020 V              |                     |                           |
|                                      | *Código de Seguridad(CVV2): | Ayuda                   |                     |                           |
|                                      |                             |                         | 0E<br>AD            |                           |
|                                      |                             |                         |                     |                           |
| * Campos Obligatorios                |                             |                         |                     |                           |
|                                      |                             |                         |                     |                           |

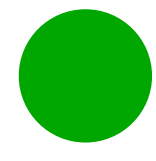

Después debe dar clic en el botón PAGAR, una vez más se le muestran los datos del pago que va a realizar, confirme que sus datos son correctos y de CONTINUAR para verificar su pago.

| Titular de la Tarieta de Crédito:       | Nombre Cliente Completo       |
|-----------------------------------------|-------------------------------|
| Tarjeta:                                | VISA                          |
| Número de la Tarjeta:                   | ***************1111           |
| Fecha de Vencimiento:                   | 09 / 2020                     |
| A la tarjeta de crédito se le realizará | un cargo por \$ "1740.00" MXN |
| ¿Desea                                  | continuar?                    |

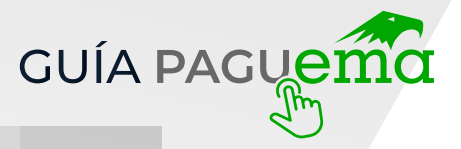

Pagar por anticipado

Después de que se verifica el pago, haga clic en ENVIAR para que se aplique la operación en firme, el sistema envía un correo con los datos de la operación al correo que que usted ingresó y le envía un comprobante al mismo.

| Por favor escriba su contraseña de 3D Secure<br>Comercio MULTIPAGOS EXPRESS - 4335618<br>Cantidad 1740.00<br>Fecha 03/09/2020<br>Tarjeta XXXX XXXX XXXX 1111<br>Mensaje personal: Un saludo personal<br>Contraseña:                        | erified by<br>VISA |                              | adquira<br>Simulador de Transacciones |
|----------------------------------------------------------------------------------------------------|--------------------|------------------------------|---------------------------------------|
| Comercio     MULTIPAGOS EXPRESS - 4335618       Cantidad     1740.00       Fecha     03/09/2020       Tarjeta     XXXX XXXX X111       Mensaje personal:     Un saludo personal       Contraseña:     •••••••••••••••••••••••••••••••••••• | r favor escriba si | u contraseña de 3D Secure    |                                       |
| Cantidad     1740.00       Fecha     03/09/2020       Tarjeta     XXXX XXXX XXXX 1111       Mensaje personal:     Un saludo personal       Contraseña:     ••••••••••••••••••••••••••••••••••••                                            | mercio             | MULTIPAGOS EXPRESS - 4335618 |                                       |
| Fecha     03/09/2020       Tarjeta     XXXX XXXX XXXX 1111       Mensaje personal:     Un saludo personal       Contraseña:     ••••••••••••••••••••••••••••••••••••                                                                       | ntidad             | 1740.00                      |                                       |
| Tarjeta     XXXX XXXX 1111       Mensaje personal:     Un saludo personal       Contraseña:     ••••••••••••••••••••••••••••••••••••                                                                                                    | cha                | 03/09/2020                   |                                       |
| Mensaje personal: Un saludo personal<br>Contraseña:                                                                                                    | rjeta              | XXXX XXXX XXXX 1111          |                                       |
| Contraseña:                                                                                                    | nsaje personal:    | Un saludo personal           |                                       |
|                                                                                                    | ntraseña:          | •••••                        |                                       |
|                                                                                                    |                    |                              |                                       |
| Enviar                                                                                                    | Enviar             |                              |                                       |

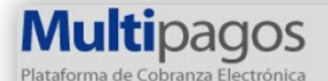

Entidad Mexicana de Acreditación A.C. BARRAGÁN HERNÁNDEZ CECILIA

COMPROBANTE DE PAGO POR INTERNET (ORIGINAL)

Fecha de pago: 03/09/2020 21:26 PM Referencia: EMA12146 Folio: GCI3423400 Concepto: PAGO EN LINEA

Importe: \$1,740.00

Medio de pago: VISA/MASTERCARD Titular de la tarjeta: Nombre Cliente Completo Número tarjeta: \*\*\*\*\*\*\*\*\*\*\*1111 Autorización: FDEC8 Pago en una sola Exhibición FOLIO DE PAGO 9154206

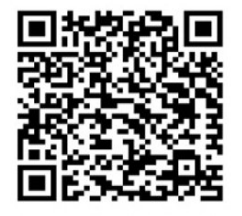

UN MIL SETECIENTOS CUARENTA PESOS 00/100 MXP

#### PAGARÉ NO NEGOCIABLE CON INSTITUCIONES DE CRÉDITO

Por este pagaré me obligo incondicionalmente a pagar a la orden del Banco acreditable el importe de este título. Este pagaré procede del contrato de apertura de crédito que el Banco acreditante y el Tarjetahabiente tienen celebrado.

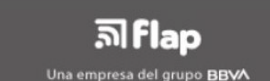

www.ema-pagosenlinea.com

|            | GUÍA PAGUemo                                                                                |
|------------|---------------------------------------------------------------------------------------------|
|            | Pagar un pedido Pagar por anticipado                                                        |
| <b>A</b> 2 | SELECCIONE UN MEDIO DE PAGO                                                                 |
|            | Visa/Mastercard       O Cheque En Linea       O Sucursal         DESA       DESA       DESA |
|            | CIE Interbancario                                                                           |

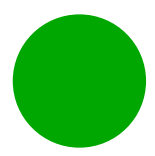

Si paga con CHEQUE EN LÍNEA debe ingresar sus credenciales de su portal de BBVA donde verá la empresa, el monto y el concepto que está pagando, como se muestra a continuación:

| adquira<br>Simulador Chequ                                                           | e en línea  |                                                                                                    |             |  |
|--------------------------------------------------------------------------------------|-------------|----------------------------------------------------------------------------------------------------|-------------|--|
|                                                                                      | Pro         | ceso de pago                                                                                         |             |  |
| Paso 1 de 4                                                                          | Paso 2 de 4 | Paso 3 de 4                                                                                          | Paso 4 de 4 |  |
| Jatos del pago a realizar<br>Empresa<br>Convenio<br>Referencia<br>Concepto<br>mporte |             | Entidad Mexicana de Acreditación .<br>1504576<br>15420921541624822227<br>PAGO EN LINEA<br>5 19305.39 | A.C.        |  |
| Fecha de operación                                                                   |             | 03/09/2020                                                                                           |             |  |
| Acceso al servicio de Cheque en l                                                    | línea       |                                                                                                    |             |  |
| lúmero de tarjeta o Referencia                                                       |             | 41111111111111                                                                                       |             |  |
| Password                                                                             |             | •••••                                                                                                |             |  |
| Enviar                                                                               | _           |                                                                                                    |             |  |

Una vez revisado los datos de clic en ENVIAR.

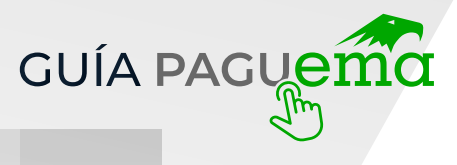

🔿 Pagar por anticipado

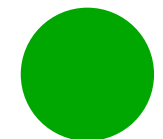

Una vez que la operación fue procesada en el sistema, recibirá un correo electrónico a la cuenta ingresada al inicio como se muestra a continuación:

Pagar un pedido

| FOLIO DE PAGO: 9154209                         |
|------------------------------------------------|
| FOLIO DE PAGO: 9154209                         |
| FOLIO DE PAGO: 9154209                         |
| FOLIO DE PAGO: 9154209                         |
|                                                |
| Importe:<br>\$19,305.39                        |
| IIL TRESCIENTOS CINCO PESOS 39/100 MXP         |
|                                                |
| orte de este titulo.<br>ente tienen celebrado. |
| ( <u>)</u>                                     |

|                     |                             | GUÍA F         |
|---------------------|-----------------------------|----------------|
| ) Pagar un p        | edido 🔿 Pagar               | por anticipado |
| -                   |                             | _              |
|                     | SELECCIONE UN MEDIO DE PAGO |                |
| Visa/Mastercard     | O Cheque En Linea           | O Sucursal     |
| mastercard.         | BBVA                        | BBVA           |
| ○ CIE Interbancario |                             | 4.5            |
| <u>()</u> іхе       |                             |                |
|                     |                             |                |

Para los pagos que se elaboran a través de sucursal y SPEI las líneas tendrán vigencia del mismo día.

Estos depósitos no pasan automáticamente al portal por lo cual el banco envía una base de datos con los depósitos de sucursal y SPEI, por lo que, 72 hrs después se podrá emitir la FACTURA.

Con la opción de SUCURSAL se emite una ficha que tiene una duración del mismo día, si no llegará a realizar el pago, la ficha se cancela y tendría que volver a emitir otra, para poder emitirla debe dar clic en continuar todo el tiempo hasta que se genere el comprobante:

|              | FICHA DE DEPOSITO PARA PAGO EN SUCURSAL BBVA                        |
|--------------|---------------------------------------------------------------------|
|              |                                                                     |
|              | DATOS PARA EL DEPOSITO                                              |
| Convenio:    | 1689711                                                             |
| Referencia   | para pago: 15421322251324822260                                     |
| Concepto:    | PAGO EN LINEA                                                       |
| Importe: \$6 | 3,663.21                                                            |
| Fecha Lími   | ite de Pago: jueves 03 de septiembre de 2020 a las 23:59:59         |
|              | DATOS PARA EL CLIENTE                                               |
| Nombre de    | I cliente: BARRAGÁN HERNÁNDEZ CECILIA                               |
| Beneficiario | o: Entidad Mexicana de Acreditación A.C.                            |
| Importe: \$6 | 3,663.21                                                            |
| Cantidad c   | on letra: SEIS MIL SEISCIENTOS SESENTA Y TRES PESOS 21/100          |
|              | Esta ficha de pago será enviada al correo: laura.noriega@ema.org.mx |
|              |                                                                     |
|              | Continuar                                                           |

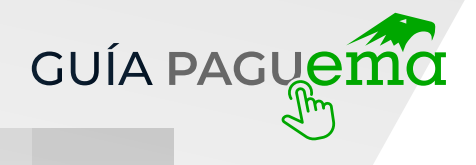

Pagar por anticipado

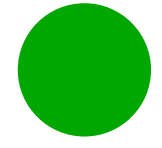

Cuando usted emita la ficha, el banco le enviará un correo electrónico con la ficha para el depósito en sucursal (ventanilla o practicaja)

|                                                                      | BBVA |
|----------------------------------------------------------------------|------|
| BARRAGÁN HERNÁNDEZ CECILIA                                           |      |
| FICHA DE DEPOSITO PARA PAGO EN SUCURSAL BBVA                         |      |
| DATOS PARA EL DEPOSITO                                               |      |
| Converie: 1690711                                                    |      |
| Convenio: 1009711<br>Referencia para pago: 15421322251324822260      |      |
| Concepto: PAGO EN LINEA                                              |      |
| Importe: \$6,663.21                                                  |      |
| Fecha Límite de Pago: jueves 03 de septiembre de 2020 a las 23:59:59 |      |
| DATOS PARA EL CLIENTE                                                |      |
| Nombre del cliente: BARRAGÁN HERNÁNDEZ CECILIA                       |      |
| Beneficiario: Entidad Mexicana de Acreditación A.C.                  |      |
| Importe: \$6,663.21                                                  |      |
| Cantidad con letra: SEIS MIL SEISCIENTOS SESENTA Y TRES PESOS 21/100 |      |

| r anticipado | edido O Pagai     | Pagar un per                                                                                                    |
|--------------|-------------------|----------------------------------------------------------------------------------------------------|
|              |                   |                                                                                                    |
|              |                   |                                                                                                    |
| ○ Sucursal   | Cheque En Lines   | ○ Visa/Mastercard                                                                                                    |
| O Sucursal   | O Cheque En Línea | <ul> <li>Visa/Mastercard</li> <li>VISA</li> <li>Disa</li> <li>Disa</li> <li>Disa</li> <li>Disa</li> <li>CIE Interbancario</li> </ul> |

### Al seleccionar la opción SPEI se emitirá una validación

|                                                                 | BBVA          |
|-----------------------------------------------------------------|---------------|
| Entidad Mexicana de Acreditación BARRAGÁN HERNÁNDEZ CECILIA     |               |
| FICHA PARA PAGO INTERBANCARIO BBVA                              |               |
| DATOS PARA LA TRANSFERENCIA                                     |               |
| Fecha de Emisión: 2020-09-03 22:43:20                           |               |
| Fecha de Vencimiento: 2020-09-03 23:59:59                       |               |
| Banco Destino: BBVA                                             |               |
| Importe: \$1,740.00                                             |               |
| Moneda: Peso Mexicano                                           |               |
| Clabe Interbancaria: 012914002016897389                         |               |
| Nombre del Beneficiario: Entidad Mexicana de Acreditación A.C.  |               |
| Referencia para Pago: 9154216                                   |               |
| Concepto de Pago: 15421622432024820271 MULTIPAGOSCIE INTER      |               |
| SELECCIONE EL BANCO DE SU PREFERENCIA PARA INICIAR SU PROCESO D | DE PAGO       |
|                                                                 |               |
| Una vez seleccionado lo redireccionará a su banca en línea      |               |
|                                                                 |               |
| Banamex HSBC Santander Server                                   | and inconfini |
|                                                                 | <b>ĽTIVA</b>  |
| DIXE Banco (mBanca Mifel)                                       |               |
| Cancelar Continuar                                              |               |

Al dar CONTINUAR usted verá una pantalla de verificación para que pueda checar si la información es correcta

|                                                                                                    | GU                                                                                                    | ÍA PAGUen |
|----------------------------------------------------------------------------------------------------|----------------------------------------------------------------------------------------------------|-----------|
| Pagar un pedid                                                                                                  | • O Pagar por anticipa                                                                                                | do        |
|                                                                                                    | BBVA                                                                                                    |           |
| Entidad Mexicana de Acreditación : BARRAG                                                                       | ÁN HERNÁNDEZ CECILIA 03.09/2020 10.44.39 PM                                                                           |           |
| DATOS                                                                                                    | PRINCIPALES PORTAL DE PAGOS                                                                                           |           |
| Folio<br>Referencia                                                                                             | GCI3423400<br>FMA10049                                                                                                |           |
| Concepto del pago                                                                                               | PAGO EN LINEA                                                                                                    |           |
| Importe a pagar                                                                                                 | \$ 1,740.00 MXN                                                                                                    |           |
| INFC                                                                                                    | RMACIÓN ACERCA DEL PAGO                                                                                               |           |
| ESTIMADO USUARIO. PRESIONE CONTINUAR PARA I<br>PAGO(CERRAR LA VENTANA O PESTAÑA INTERRUM                        | INALIZAR SU PROCESO DE PAGO Y OBTENER SU COMPROBANTE DE<br>25 SU PROCESO DE PAGO).                                    |           |
|                                                                                                    | Su pago se encuentra en proceso y en validación de pago, en dos días<br>habiles bancarios podrá consultar su estatus. |           |
|                                                                                                    | Su adeudo por pagar: \$ 1,740.00 MXN                                                                                  |           |
|                                                                                                    | Número de operación: 9154216                                                                                          |           |
| 1000 C 1000 C 1000 C 1000 C 1000 C 1000 C 1000 C 1000 C 1000 C 1000 C 1000 C 1000 C 1000 C 1000 C 1000 C 1000 C | Número de autorización: EN PROCESO                                                                                    |           |
|                                                                                                    | Se ha enviado un comprobante de la transacción a:<br>laura.noriega@ema.org.mx                                         |           |
| Presione el boton "Conti                                                                                        | nuar" o espere 9 segundos para continuar automaticamente                                                              |           |
|                                                                                                    | Continuar                                                                                                    |           |
| Recuerde habilitar la                                                                                           | Aviso de Privacidad<br>s ventanas emergentes para www.adquiramexico.com.mx                                            |           |

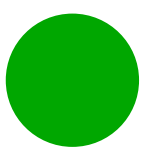

Una vez finalizada la operación, le manda un correo electrónico a la dirección ingresada, la cual tiene vigencia del día de la emisión:

| Entidad Mexicana de Acreditación A.C    | BARRAGÁN HERNÁ                | NDEZ CECILIA        | BBVA Bancomer     |
|-----------------------------------------|-------------------------------|---------------------|-------------------|
| FICH                                    | A PARA PAGO INTERBANCA        | RIO BBVA BANCOMER   |                   |
|                                         | DATOS PARA LA TRAN            | SFERENCIA           |                   |
| Fecha de Emisión: 2020-09-03 22:43      | 3                             |                     |                   |
| Banco Destino: BBVA BANCOMER            |                               |                     |                   |
| Importe: \$1,740.00                     | Importe: \$1,740.00           |                     |                   |
| Moneda: Peso Mexicano                   |                               |                     |                   |
| Clabe Interbancaria: 012914002016897389 |                               |                     |                   |
| Nombre del Beneficiario: Entidad Me     | xicana de Acreditación A.C.   |                     |                   |
| Referencia de Pago: 9154216             |                               |                     |                   |
| Concepto de Pago: 1542162243202         | 4820271 MULTIPAGOSCIE I       | NTER                |                   |
| SELECCIONE EL BAN                       | NCO DE SU PREFERENCIA PA      | ARA INICIAR SU PROC | ESO DE PAGO       |
|                                         |                               |                     |                   |
| Una vez selec                           | cionado lo redireccionara a s | u banca en linea    |                   |
| Sanamex REANORIE                        | HSBC 👁                        | 💩 Sa                | ntander 🦾 AFIRME  |
| BANCO CIBanco                           |                               |                     | Banco Banca Mifel |
|                                         | B×+                           |                     |                   |
|                                         | Decargar PDF                  | Imprimir            |                   |

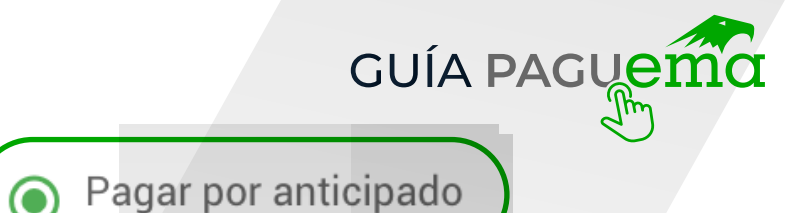

Ahora la REFERENCIA BANCARIA, servirá para poder realizar PAGOS ANTICIPADOS, es decir, pagos que no liquiden un servicio o artículo con serie, sino que se depositan como anticipo de algo desconocido o previo, por lo cual usted debe ingresar al portal y seleccionar la opción pagar por anticipado, ES IMPORTANTE estar dado de alta y tener una referencia asignada para ingresarlo en el campo marcado:

| ema: |                                             | A INICIO 🔒 INICIA |
|------|---------------------------------------------|-------------------|
|      | ema                                         |                   |
|      | BIENVENIDOS AL SISTEMA DE PAGOS EN LÍNEA    |                   |
|      | O Pagar un pedido      Pagar por anticipado |                   |
|      | PROY1888400004                              |                   |

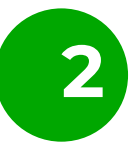

Si la referencia no está activada, el sistema le enviará la siguiente pantalla donde puede solicitar la activación de la referencia:

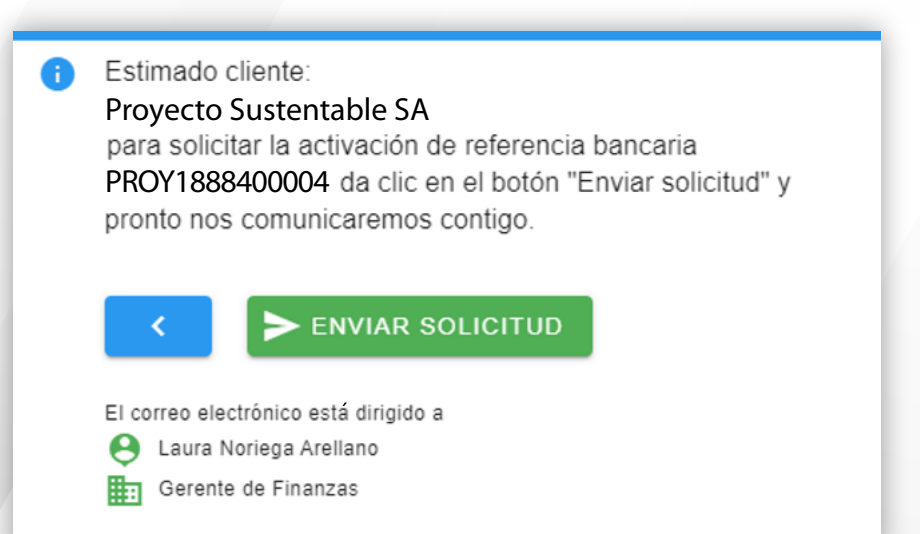

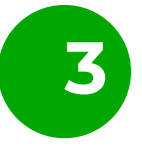

Usted recibirá un correo electrónico que está en proceso su solicitud.

Pagar por anticipado

GUÍA PAGUen

Una vez que esté liberada la referencia, usted podrá pagar el importe negociado y se procederá a elegir las opciones antes mencionadas como forma de pago.

| Solicitud para activar referencia |                                                    |
|-----------------------------------|----------------------------------------------------|
|                                   | ema                                                |
|                                   | Solicitud para activar referencia<br>bancaria      |
|                                   | DATOS DEL CLIENTE:                                 |
|                                   | Clave: EMA19214<br>Nombre: Proyecto Sustentable SA |
|                                   | Referencia: PROY1888400004<br>RFC: PSC160715JX4    |

# ¡Gracias por ser parte de nuestro proceso y por la confianza en todo el trayecto!

Si existiera alguna duda favor de escribir a:

Correo: informes@ema.org.mx Teléfono: 55 9148 4300 Extensión: Opción 1

facturacion@ema.org.mx